# 將押記令的申請送交存檔

本步驟指南只提供一般指引,概述關於利用綜合法院案件管理系統就高等法院選定案件類別送交文件 的一般程序,當中的截圖只用作一般說明,未必特指某案件/文件。我們現以一宗民事上訴案件作為示 例。請就其他已實施的案件類別進行適當的調整。

| 項目          | 步驟                                             | 參考截圖                                                                            |  |  |  |  |
|-------------|------------------------------------------------|---------------------------------------------------------------------------------|--|--|--|--|
| 1.          | 登入用戶帳戶                                         | 機構用戶                                                                            |  |  |  |  |
|             | 由機構用戶或個人用戶帳<br>戶持有人登入                          | 畫面编號: AUTH-LGN-00001                                                            |  |  |  |  |
|             | [註:如需更多資訊,請<br>參閱「登人及登出帳戶」<br>的相關步驟指南。]        | 登入<br>請填寫以下資料。標有星號(*)的欄目均必須填寫。<br>帳戶類型<br>機構 ✓                                  |  |  |  |  |
|             | 機構用戶帳戶持有人須已<br>獲妥為編配以適當用戶身<br>分處理有關案件。         | 機構代碼* 登入名稱*                                                                     |  |  |  |  |
|             | [註:如需更多資訊,請                                    | 登入                                                                              |  |  |  |  |
|             | 參閱「設定預設的機構用<br>戶帳戶及編配法庭案件」<br>標題下的相關步驟指<br>南。] | <sup>註冊開立帳戶   啓動帳戶   重設密碼</sup><br>個人用戶                                         |  |  |  |  |
|             |                                                | 畫面编號: AUTH-LCN-00001                                                            |  |  |  |  |
|             |                                                | 登入       請填寫以下資料。標有星號(*)的欄目均必須填寫。       帳戶類型       個人用戶       機構代碼*       登入名稱* |  |  |  |  |
|             |                                                | 密碼*                                                                             |  |  |  |  |
|             |                                                |                                                                                 |  |  |  |  |
|             |                                                | <b>登入</b><br>→ → → → → → → → → → → → → → → → → → →                              |  |  |  |  |
| 第23         | 至 25 項是關於把着今提出反對                               | 封因由的押記令送交存檔                                                                     |  |  |  |  |
| >  <b>-</b> | 和4土437只在网形记者了近山区共口田印记下山マ丛义行馆                   |                                                                                 |  |  |  |  |

| 項目 | 步驟                                                               | 參考截圖                                                                                                    |
|----|------------------------------------------------------------------|----------------------------------------------------------------------------------------------------|
| 2. | 使用電子存檔功能                                                         | □ 首頁                                                                                                    |
|    | 選擇法院級別,例如「高                                                      | ① 電子存留         全部         已流         未流         C           送交文件                C             C                                                                                                    |
|    | 等法院」><br>按「電子存檔」>                                                | ① 査閲文件     *     (CACV 248/2024) New Electronic Submission Received     16:01     Appeals Registry, High Court     484KB       ① 請次核證服務     *     (TRN:E206600022]) New Electronic Submission Received     12:43     Court Registry, High Court     970KB       ① 請次核證服務     *     (CACV 248/2024) New Electronic Submission Received     12:43     Court Registry, High Court     970KB       ① 請次核證服務     *     (CACV 248/2024) New Electronic Submission Received     29/08/2024     Appeals Registry, High Court     484KB       ① 電子支付     *     Deposit Account/Sub-account Topped Up     27/08/2024     Finance Section     482KB       TRN:E20650063361 New Electronic Submission Received     27/08/2024     Court Registry, High Court     485KB |
|    | 選擇「送交文件」>                                                        | □ 掛付款線戸整存<br>□ 更新你的用戶資料<br>□ 更新你的用戶資料<br>□ TRN:E2065006250] New Electronic Submission Received<br>TRN:E2065006259] New Electronic Submission Received<br>TRN:E2063000239] New Electronic Submission Received<br>25/08/2024<br>○ Clerk of Court's Office (ClviL. 489KB<br>(TRN:E2063000228] New Electronic Submission Received<br>25/08/2024<br>○ Clerk of Court's Office (ClviL. 489KB                                                                                                    |
| 3. | 選擇所需功能                                                           | 送交文件 畫面編號 UIS-FIL-HC-001-001                                                                                                    |
|    | 選擇「就現有案件送交文件」><br>剔選「本人確認已閱讀並<br>明白以上的《發送人須<br>知》」方格><br>按「下一步」> | <ul> <li> <b>發送人須知</b> </li> <li> <u>與電子法院進行電子交易</u> <ol> <li>司法機構入門綱站由司法機構運作,為已登記成為綜合法院案件管理系統用戶的法律執業者、政府部門和無律師代表訴訟人提供平台,以便通過電子方式送交文件至電子法院,以及與電子法院進行其他電子交易。 </li> <li> 根據《法院程序(電子科技)條例》(第 638 章)第 32 條,終審法院首席法官可藉刊登於憲報的實施公告,就某特定電子法院或某類別或種類的法律程序指明開始使用電子科技的日期,藉此分階段推行就法院程序應用電子科技。請參閱由終審法院首席法官發出現行有效的實施公告。 </li> <li> 2. 發送人須根據適用的法例、相關的實務指示及/或任何由法官及司法人員所發出的具體命令或指示,遵守呈交文件及/或付款的時限規定。 </li> </ol></li></ul> <b>其他</b> 21. 如本須知的英文版本與中文譯本存在任何差異,概以英文版本為準。   就現有案件送交文件                                                                                                    |
|    |                                                                  | ✓本人確認已閱讀並明白以上的《發送人須知》。 下一步                                                                                                    |
| 4. | 輸入案件編號                                                           | 第一步:輸入案件編號                                                                                                    |
|    | 輸入「案件編號*」>                                                       | <b>就現有案件送交文件</b> 畫面編號: UIS-FIL-HC-002-001                                                                                                    |
|    | 「與訟費評定法律程序有<br>關?*」一欄已預先選擇<br>「否」>                               | 1     2     3     4       輸入案件編號     上載文件     確認資料及付款     認收                                                                                                    |
|    | 「與在法席前進行的申請<br>有關?*」一欄已預先選<br>擇「否」。請按實際情況<br>更改>                 | 注意<br>- 標有星號 (*) 的欄目均必須填寫                                                                                                    |
|    | 「文件送交至以下法院辦<br>事處*」一欄已預先作出                                       |                                                                                                    |

| 項目 | 步驟                                                                                                    | 參考截圖                                                                                                    |
|----|----------------------------------------------------------------------------------------------------|----------------------------------------------------------------------------------------------------|
|    | 選擇;你亦可在下拉選單<br>中作出適當變更><br>按「下一步」>                                                                                         | <ul> <li>輸入案件編號</li> <li>案件編號</li> <li>奥訟費評定法律程序有關?</li> <li>曼 ● 否</li> <li>與在法官席前進行的申請有關?</li> <li>曼 ● 否</li> <li>文件送交至以下法院辦事處*</li> <li> 請選擇 ✓</li> </ul> |
| 5. | 上載文件                                                                                                    | 第二步:上載文件                                                                                                    |
|    | <ul> <li>a. 單方面申請/傳票或<br/>宗教式誓章/非宗教<br/>式誓詞</li> <li>在「文件名稱*」中選擇</li> <li>「單方面申請/傳票或宗<br/>教式誓章/非宗教式誓<br/>詞」&gt;</li> </ul> | 上載以下兩類文件<br>a. 單方面申請/傳票或宗教式誓章/非宗教式誓詞<br>b. 押記令<br><u>擬上載的第一類文件-單方面申請/傳票或宗教式誓章/非宗教</u><br><u>式誓詞</u>                                                         |
|    | 在「用途*」中選擇「以<br>作申請」><br>「在…序前」一欄已預先<br>選擇「在民事上訴案件司                                                                         | 1     2     3     4       輸入案件編號     上載文件     確認資料及付款     認收       注意     - 標有星號 (*) 的欄目均必須填寫                                                               |
|    | 法常務官席前」>                                                                                                    | 上載文件                                                                                                    |
|    | 在日曆中選擇「聆訊日<br>期」(如有的話)><br>在「文件語言*」中選擇<br>語言>                                                                              | 案件編號<br>CACV 279/2024<br>文件送交至以下法院辦事處<br>上訴登記處<br>緊急                                                                                                    |
|    | 在「存檔文件的一方*」/<br>及「存檔文件所針對的一<br>方」中剔選適當的方格>                                                                                 |                                                                                                    |
|    | 1女 □ ⊥ 戦 」 >                                                                                                    |                                                                                                    |

| 項目 | 步驟                                  | 參考        | 截圖                                     |                |
|----|-------------------------------------|-----------|----------------------------------------|----------------|
|    | [註:在作電子存檔前,                         | 編號        | 文件                                     | 用途*            |
|    | 大型檔案應先經功能表上                         | 1         | 文件名稱*                                  |                |
|    | 載全司法機構雲端半台。                         | 5         | 單方面申請/傳票                               | 以作申請           |
|    | 然後,可任綜合法阮茶件                         |           | 文件版本                                   | 包括取消聆訊         |
|    | <i>管理系统上按「可法機構」</i><br>素牌亚ム         |           | ~                                      |                |
|    | 会师平白」IIIIFI女工。                      |           | 文件語言*                                  | 在席前            |
|    | <i>戰」,以從収該協杀任电<br/>工方燈。加索再多咨</i> 到, |           | 請選擇 丫                                  | 江氏事工业末日刊在中初日前期 |
|    | 了行 <b>福。</b> 如而史多貝訊,<br>善秦周「司法機構零偿亚 |           | 去攒女件的 <del>之</del>                     | 聆訊日期           |
|    | <i>请多阅 可公饭悔会师干<br/>会,的相關先輕指毒。</i> 1 |           | □ 第一被告人(上訴人) Chan Man                  |                |
|    |                                     |           | □ 第一原告人(答辯人) Liu Ling                  |                |
|    |                                     |           | + 14++ 14- + -                         |                |
|    |                                     |           | 存檔文件所針到的一方 ??<br>□ 第一原告人(答辯人) Liu Ling |                |
|    | 按「瀏覽檔案」並選擇文                         |           | □ 第一被告人(上訴人) Chan Man                  |                |
|    | 件>                                  |           |                                        |                |
|    | 「註・你也可以使用「喀                         |           | 仔婦へ ? □ 陳陳陳律師行                         |                |
|    |                                     |           |                                        |                |
|    | <u> </u>                            |           | 上載檔案*(?)                               |                |
|    | 載又福。 詳情請參閱 ' 使                      | 立C+iii ナノ | 4                                      |                |
|    | 用拖放功能上載文件」的                         | 机垣又       | I                                      |                |
|    | 步驟指南。]                              |           | 返回                                     | 下—#            |
|    |                                     |           |                                        |                |
|    |                                     | P         |                                        |                |
|    |                                     |           |                                        |                |
|    |                                     |           | 將檔案                                    | 霍拖放到此處         |
|    |                                     |           |                                        | 或              |
|    |                                     |           | 2                                      | 劉覽檔案           |
|    |                                     |           |                                        |                |
|    |                                     | 1<br>To   |                                        |                |
|    |                                     | 已上載       | 文件                                     |                |
|    |                                     | 文件名       | 稱                                      | 類型 容量 (O B)    |
|    |                                     | 沒有已       | 上載文件。                                  |                |
|    |                                     |           | 88.88                                  | なら             |
|    |                                     |           | 願閉                                     | 唯定             |
|    |                                     |           |                                        |                |

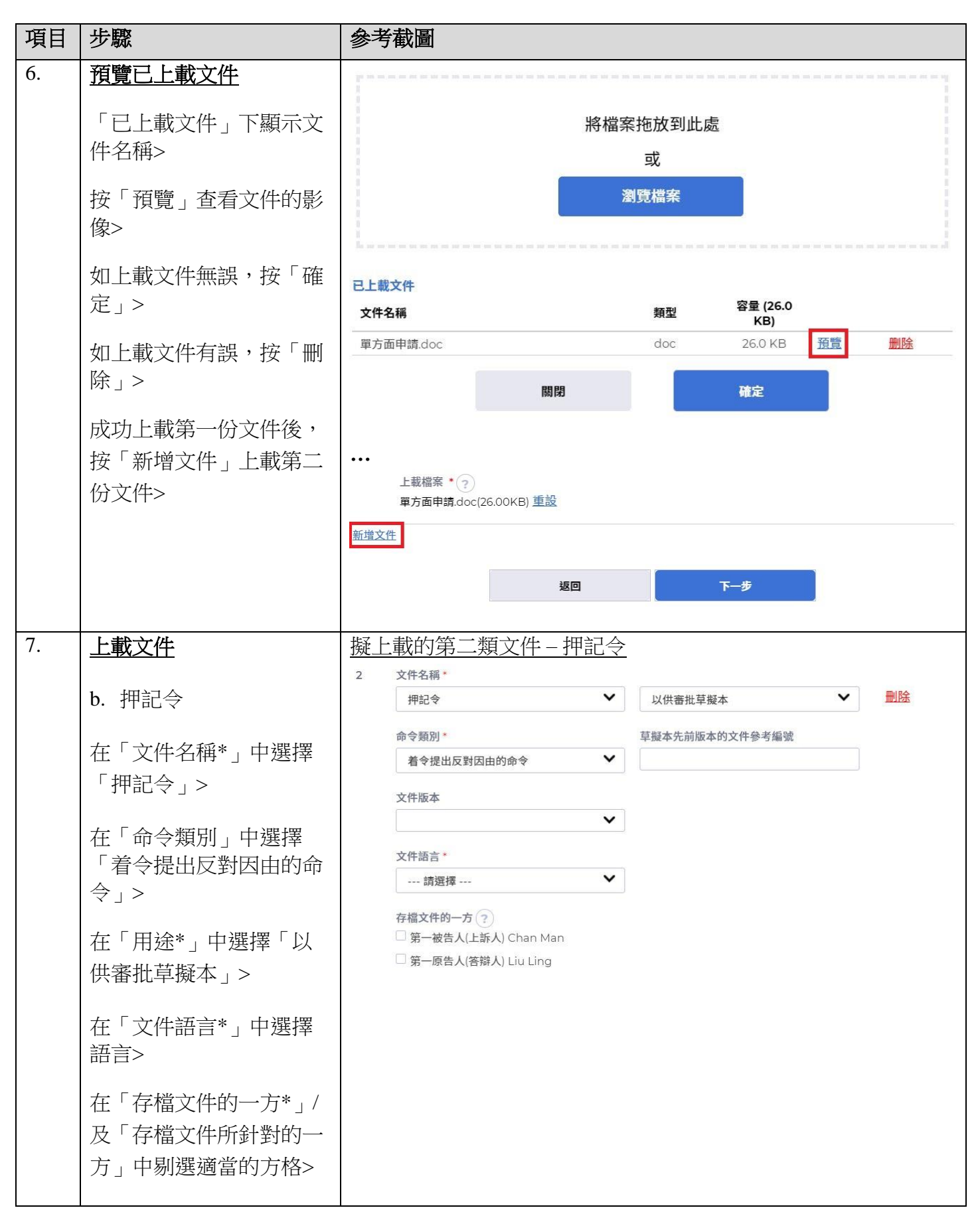

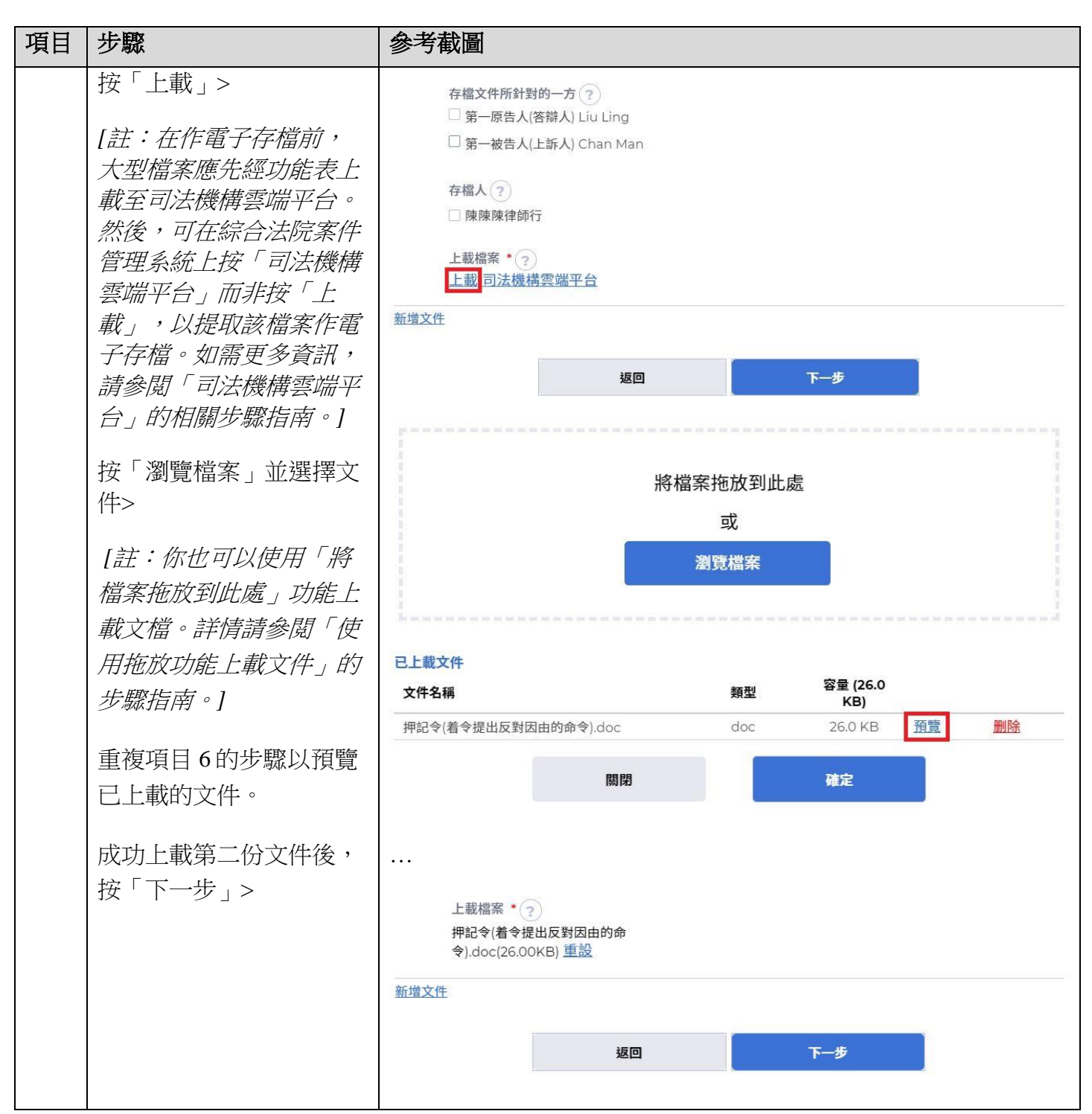

| 步驟                                  | 參考截圖                                                                                                    |
|-------------------------------------|----------------------------------------------------------------------------------------------------|
| <u>有關排期主任辦事處辦公</u><br>時間的通知         | 彈出有關排期主任辦事處辦公時間的通知                                                                                                    |
| 畫面彈出有關排期主任辦<br>事處辦公時間的通知,按<br>「確定」> | 注意<br>如以電子方式提交用作存檔的文件須經由排期主任辦事處辦理,有關文件只會在辦事處辦公時間內或下一個工作天獲得辦理,兩者以較早者為準。                                                                                                    |
|                                     | 排期主任辦事處的辦公時間如下:                                                                                                    |
|                                     |                                                                                                    |
|                                     | 高寺法院登記處 上午10時15分至下午1時及下午2時至3時                                                                                                    |
|                                     | 書記主任辦事處 上午10時至下午12時30分及下午2時45分至4時15分<br>確認繼續?                                                                                                    |
|                                     | 取消     確定                                                                                                    |
| <u>確認存檔詳情</u>                       | 第三步:確認存檔詳情                                                                                                    |
| 如存檔詳情無誤,按「下<br>一步」>                 | <b>就現有案件送交文件</b> 盘面編號: UIS-FIL-HC-002-001                                                                                                    |
| 如存檔詳情有誤,按「返回」回到剛才的步驟更正              | 1<br>全<br>3<br>4<br>約<br>2<br>4<br>2<br>4<br>2<br>4<br>4<br>4<br>4<br>4<br>4<br>4<br>4<br>4<br>4<br>4<br>4<br>4                                                                    |
| 1917年19月17日20日11日                   | <ul> <li>確認存檔詳情</li> <li>案件編號<br/>CACV 279/2024</li> <li>文件送交至以下法院辦事處<br/>上訴登記處</li> <li>緊急<br/>否</li> </ul>                                                                       |
|                                     | 編號 文件                                                                                                    |
|                                     | 1     文件名稱     以作申請       單方面申請/傳栗     包括取消聆訊       文件版本     否       ·     在底前       文件語言     在民事上訴案件司法常務官席前       中文     聆訊日期       存檔文件的一方     ·       第一被告人(上訴人) Chan Man     · |
|                                     | 少驟         有關排期主任辦事處辦公         畫面彈出有關排期主任辦事處辦公時間的通知,按         「確定」>         ////////////////////////////////////                                                                   |

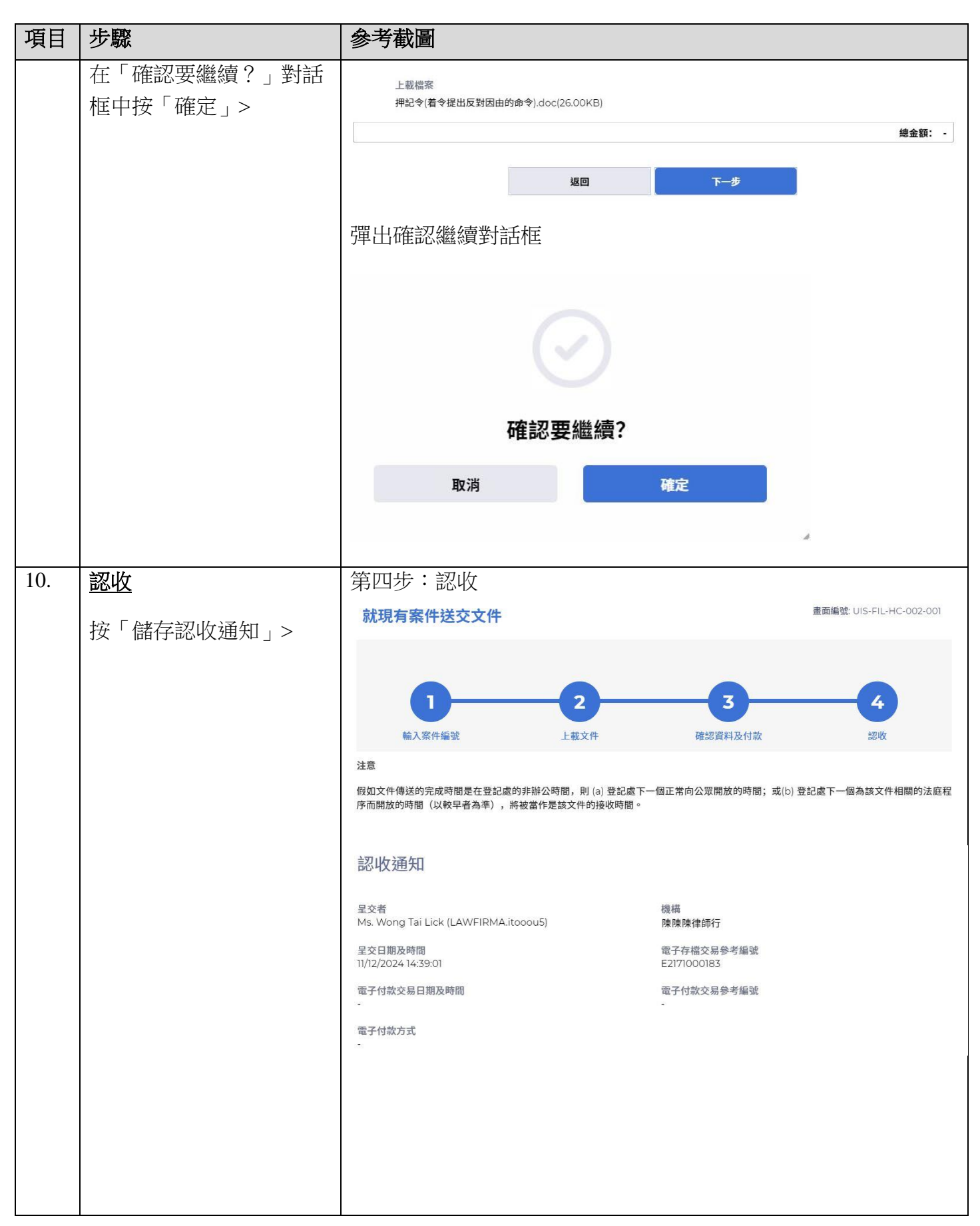

| 項目  | 步驟                       | 參考         | 载圖                       |                     |                                                      |                               |                                |                       |
|-----|--------------------------|------------|--------------------------|---------------------|------------------------------------------------------|-------------------------------|--------------------------------|-----------------------|
|     | 在彈出的「確認下載檔<br>家?,對試框中按「下 | 交易摘要       | and a                    |                     |                                                      |                               |                                | 弗田                    |
|     |                          | 編號         | 案件編號                     | 案件類別                | 付款項目                                                 |                               |                                | <sub>員用</sub><br>(港幣) |
|     | 単 ( 」 ~                  | 1          | CACV<br>279/2024         | 民事上訴                | 1                                                    |                               |                                | -                     |
|     |                          |            |                          |                     |                                                      |                               |                                | 總金額: -                |
|     |                          |            |                          |                     |                                                      |                               |                                |                       |
|     |                          | 以下文件       | 已經上載                     |                     |                                                      |                               |                                |                       |
|     |                          | 編號         | 用途                       | 文件語言                | 文件名稱 上載                                              | 檔案                            | 文件參考編號                         |                       |
|     |                          | ٦          | 以作申請                     | 中文                  | 單方面申請/傳票 單方                                          | 面申請.doc(26.00KB)              | 217190001154                   |                       |
|     |                          | 2          | 以供審批<br>草擬本              | 中文                  | 押記令 押記 的命                                            | 令(着令提出反對因由<br>令).doc(26.00KB) | 217190001165                   |                       |
| 11  | 按「開啟檔案」提取認收通知>           |            | 開閉<br>:knowledge<br>I政備条 | <b>確</b><br>mentpdf | (#存絕收通知<br>認下載檔案?<br>下載                              |                               |                                |                       |
| 11. | <u> </u>                 | 金人1        | 发顯不                      | :計息世                | 已反所載訊息的標題                                            |                               |                                |                       |
|     | 或個人用戶的訊息匣                | 首頁         |                          | 訂                   | 息匣                                                   |                               | 畫面編                            | 能 EXT-MSG-00001       |
|     | _                        | 電子存        | 檔                        | ~                   | 全部 已渡 未讀                                             |                               |                                | C                     |
|     | 按「首頁」>                   | 查閱文<br>執译書 | 件務組相關服務                  | ~                   | \$ 標題                                                | ▼日期/時間 寄件                     | đ                              | 檔案 Ø                  |
|     |                          | 譯文核        | 證服務                      | ,                   | [CACV 279/2024] 已收妥新電子提交                             | 14:39 上訴                      | 登記處, 高等法院                      | 484KB                 |
|     | 進入訊息匣>                   | 其他雷        | 子服務                      | ~                   | [CACV 279/2024] 已排期時訊 及/或 發出時訊通知書                    | 12:38 高等                      | 法院上訴登記處(書記主任                   | . 33KB                |
|     |                          | 電子支        | 付                        | ~                   | [CACV 2/9/2024] 已存福/提交文件<br>[CACV 391/2024] 已建立新案件   | 10/12/2024 高等                 | 法院上斯登記處(書記主任。<br>法院上新登記處(書記主任。 | 219KB                 |
|     |                          | 預付款帳       | □整存                      | ~                   | [UNCV 37/2024] 已建立和限计<br>[TRN:E2170000429] 已收妥新面子提参  | 10/12/2024 高等                 | /ARLEWIDEC版(音配主性<br>法院登記處      | 990KB                 |
|     | 影擊訊息標題開啟訊息以              | 更新你的       | 用戶資料                     | ×                   | [TRN:E2159000099] New Electronic Submission Received | 1 06/12/2024 Cou              | rt Registry, High Court        | 967KB                 |
|     |                          |            |                          |                     | [TRN:E2159000088] New Electronic Submission Received | 06/12/2024 Cou                | rt Registry, High Court        | 967KB                 |
|     | 閱讀內容和隨文附件                |            |                          |                     | [TRN:E2158000166] New Electronic Submission Received | 06/12/2024 Cou                | rt Registry, High Court        | 966KB                 |
|     |                          |            |                          |                     | [TRN:E2158000133] New Electronic Submission Received | 06/12/2024 Cou                | rt Registry, High Court        | 966KB                 |
|     |                          |            |                          |                     | -                                                    |                               |                                |                       |

| 項目  | 步驟                                    | 參考截圖                                                             |              |                            |                |  |
|-----|---------------------------------------|------------------------------------------------------------------|--------------|----------------------------|----------------|--|
|     |                                       | 點擊訊息標題開啟訊息以閱讀內                                                   | 容和隨文         | 附件                         |                |  |
|     |                                       | 訊息詳情                                                             |              | 畫面編號日                      | EXT-MSG-00002  |  |
|     |                                       | 《返回                                                              |              |                            | *              |  |
|     |                                       |                                                                  |              |                            |                |  |
|     |                                       |                                                                  |              |                            |                |  |
|     |                                       | 寄件者 上訴登記處,高等法院                                                   |              |                            |                |  |
|     |                                       | 收件者 LAWFIRMA.itooou5                                             |              |                            |                |  |
|     |                                       | 本訊息旨在確認於2024年12月11日 14:39 (此時間以24小時制顯示) 透過<br>編號:E2171000183) 。  | 綜合法院案件管理系統   | 疣進行的文件提交已順利完成(電子 <i>i</i>  | 存檔交易參考         |  |
|     |                                       | 提交的文件獲接納後,你將會收到確認訊息。                                             |              |                            |                |  |
|     |                                       | 請點擊附件連結以獲取認收通知及付款收據(如有的話)。                                       |              |                            |                |  |
|     |                                       | 認收通知 - 電子存檔交易参考編號:E2171000183                                    |              |                            |                |  |
|     |                                       | <u>通知</u>                                                        |              |                            |                |  |
|     |                                       | 假如文件傳送的完成時間是在登記處的非辦公時間,則(a)登記處下-<br>而開放的時間(以較早者為準)將被視為是該文件的接收時間。 | 一個正常向公眾開放的   | 9時間,或(b) 登記處下一個為該文作        | 牛相關的法律程序       |  |
|     |                                       | 登記處的辦公時間                                                         |              |                            |                |  |
|     |                                       | 星期一至五 : 上午8時45分至下午1時及下午2時至5時30分                                  |              |                            |                |  |
|     |                                       | 星期六、日 : 休息                                                       |              |                            |                |  |
|     |                                       | 及公眾假日                                                            |              |                            |                |  |
|     |                                       |                                                                  |              |                            |                |  |
|     |                                       | 1 18時1年                                                          |              |                            |                |  |
|     |                                       | Acknowledgement - e-Filing TRN-E2171000183.pdf                   |              |                            |                |  |
|     |                                       | +0+ND                                                            |              |                            |                |  |
|     |                                       |                                                                  |              |                            |                |  |
| 12. | 司法機構內部程序                              | 司法機構內部審批後,發送人的                                                   | 综合法院等        | 案件管理系統訊                    | 息匣便            |  |
|     |                                       | 會收到訊息                                                            |              |                            |                |  |
|     |                                       |                                                                  |              |                            |                |  |
| 13  | ————————————————————————————————————— | ▲ ※ 新売 計 自 面 み 所 載 訂 自 的                                         | <b>村田</b> 百日 |                            |                |  |
| 15. |                                       |                                                                  | 一下応          |                            |                |  |
|     | <u> </u>                              |                                                                  |              | 書面編號                       | EXT-MSG-00001  |  |
|     |                                       | 訊息匣                                                              |              | 四 바라 바다                    | 221-1430-00001 |  |
|     | 登人皮進入訊息匣>                             | 全部    已讀    未讀                                                   |              |                            | C              |  |
|     | ₩F載計 白 #町町町665町 白 N                   | ↓ 標題                                                             | ▼日期/時間       | 寄件者                        | 檔案 🧷           |  |
|     | <b></b> 罰業訊息保健用成訊息以                   | [CACV 279/2024] 已收妥新電子提交                                         | 16:32        | 高等法院登記處,高等法院               | 986KB          |  |
|     | 閱讀內容                                  | [CACV 279/2024] 已存檔/提交文件                                         | 15:13        | 高等法院上訴登記處(書記主任             | -              |  |
|     |                                       | [CACV 279/2024] 已存檔/提交文件                                         | 15:13        | 高等法院上訴登記處(書記主任             | -              |  |
|     |                                       | [TRN:E2171000284] New Electronic Submission Received             | 15:11        | Court Registry, High Court | 966KB          |  |
|     |                                       | [TRN:E2171000273] New Electronic Submission Received             | 15:08        | Court Registry, High Court | 966KB          |  |
|     |                                       | [CACV 279/2024] 已收妥新電子提交                                         | 14:39        | 上訴登記處, 高等法院                | 484KB          |  |
|     |                                       | [CACV 279/2024] 已排期聆訊 及/或 發出聆訊通知書                                | 12:38        | 高等法院上訴登記處(書記主任             | 33KB           |  |
|     |                                       | [CACV 279/2024]已存檔/提交文件                                          | 10/12/2024   | 高等法院上訴登記處(書記主任             |                |  |
|     |                                       |                                                                  |              |                            |                |  |
|     |                                       |                                                                  |              |                            |                |  |
|     |                                       |                                                                  |              |                            |                |  |

| 項目  | 步驟           | 参考截圖                                                                    |                        |                   |               |  |
|-----|--------------|-------------------------------------------------------------------------|------------------------|-------------------|---------------|--|
|     |              | 點擊訊息標題開啟訊息以閱讀內容                                                         | 容                      |                   |               |  |
|     |              | 訊息詳情                                                                    |                        | 畫面編號              | EXT-MSG-00002 |  |
|     |              | 2 Horn                                                                  |                        |                   | 坐             |  |
|     |              | 、2010                                                                   |                        |                   |               |  |
|     |              | [CACV 2/9/2024] 已仔倫/ 提文义计<br>日期/時期 11/2/2024 15:13                      |                        |                   |               |  |
|     |              | 高等法院上訴登記處(書記主任辦事處)                                                      |                        |                   |               |  |
|     |              | 收件者 LAWFIRMA.itooou5                                                    |                        |                   |               |  |
|     |              | 本訊息旨在確認於2024年12月11日 14:39 (此時間以24小時制顯示) 透過綜合<br>E2171000183) 已獲接納呈交。    | 合法院案件管理系統提             | 交的文件 (電子存檔交易參考編號: |               |  |
|     |              | - Ex Parte Application/Summons 單方面申請/傳票 - DRN:21719000                  | 1154                   |                   |               |  |
|     |              | 如文件要求法庭作出裁定或給予批准,我們將於適當時候通知你有關結果。                                       |                        |                   |               |  |
|     |              | 訊息詳情                                                                    |                        | 畫面編號              | EXT-MSG-00002 |  |
|     |              | 〈返回                                                                     |                        |                   | *             |  |
|     |              | [CACV 279/2024] 已存檔/提交文件                                                |                        |                   |               |  |
|     |              | 日期/時間 11/12/2024 15:13                                                  |                        |                   |               |  |
|     |              | 寄件者 高等法院上訴登記處(書記主任辦事處)<br>地供表 レハン(FID) (4) iterany F                    |                        |                   |               |  |
|     |              |                                                                         | ~ 注险安件等理系统提            | 六的文件 (雪乙方提六日关老编辑· |               |  |
|     |              | E2171000183)已獲接納呈交。                                                     |                        |                   |               |  |
|     |              | - Charging Order To Show Cause dated 11.12.2024 押記令 - DRN:217           | 190001165              |                   |               |  |
|     |              | 如文件要求法庭作出裁定或給予批准,我們將於適當時候補知你有關結果。                                       |                        |                   |               |  |
|     |              |                                                                         |                        |                   |               |  |
| 14. | 司法機構内部程序     | 法庭就申請作出命令/指示以及打                                                         | 比准草擬7                  | 太後,發送人的           | 综合法           |  |
|     |              | 院案件管理系統訊息匣會收到訊                                                          |                        |                   |               |  |
|     |              |                                                                         | <u></u>                |                   |               |  |
|     |              | 【註:如文件發現有不妥之處,發                                                         | 送送人的结                  | 这个法院家件管理          | 用系統           |  |
|     |              | [III] 》《门 · · · · · · · · · · · · · · · · · · ·                         | ( ZZ / <b>\</b> H J W] |                   | エンノヽぃツロ       |  |
| 15  | 作业会会生于卫艺授士卫  | <u> </u>                                                                | 前日石                    |                   |               |  |
| 15. | 作出叩令/指不及早凝平已 | 金入後線不訊息匣及所載訊息的物                                                         | 宗起                     |                   |               |  |
|     | 獲批准的訊息發送全機構  | 訊息匣                                                                     |                        | 畫面編號              | EXT-MSG-00001 |  |
|     | 用戶或個人用戶的訊息匣  | 全部 已讀 未讀                                                                |                        |                   | C             |  |
|     | 登入及進入訊息匣>    | • 標題                                                                    | ▼日期/時間                 | 寄件者               | 檔案 0          |  |
|     |              | [CACV 279/2024] 已發出蓋章文件                                                 | 11:48                  | 高等法院上訴登記處(書記主任    | 86KB          |  |
|     | 點擊訊自標題開啟訊自以  | [CACV 279/2024] 着令就押記令/第三債務人命令提出反對因由                                    | 11:48                  | 高等法院上訴登記處(書記主任    | 22KB          |  |
|     |              | [CACV 279/2024] 已收妥新電子提交                                                | 11:44                  | 上訴登記處, 高等法院       | 482KB         |  |
|     | 阅订门谷和随义附件    | [CACV 279/2024] 已存檔/提交文件                                                | 11:39                  | 高等法院上訴登記處(書記主任    | -             |  |
|     |              | [CACV 279/2024] 已收妥新電子提交                                                | 11:11                  | 上訴登記處, 高等法院       | 482KB         |  |
|     |              | [CACV 279/2024+1] New Taxation Bill Created<br>[CACV 279/2024] 已收妥新雷子提本 | 11/12/2024             | 高等法院登記處 高等法院      | 986KB         |  |
|     |              | [CACV 279/2024] 已存檔/提交文件                                                | 11/12/2024             | 高等法院上訴登記處(書記主任    | -             |  |
|     |              | [CACV 279/2024] 已存檔/提交文件                                                | 11/12/2024             | 高等法院上訴登記處(書記主任    | ÷             |  |

| 項目  | 步驟                                                                                                    | 參考截圖                                                                                                    |
|-----|----------------------------------------------------------------------------------------------------|----------------------------------------------------------------------------------------------------|
| 項目  | 步驟                                                                                                    | <ul> <li>參考截圖</li> <li>點擊訊息標題開啟訊息以閱讀內容和隨文附件</li> <li>訊息詳情</li> <li>室園總監 EXT-MSG-00002</li> <li>《返回</li> <li>【CACV 279/2024] 着令就押記令 / 第三債務人命令提出反對因由的命令 / 訊問令</li> <li>的草擬本已獲法庭批准</li> <li>B期時間 12/02/2024 11:48</li> <li>密件者 高等法院上訴登記處(書記主任辦事處)</li> <li>收件者 LAWFIRMA.itcoous</li> <li>本訊息旨在戀知你,於2024年12月11日 14:39 (此時間以24小時制顯示) 透過綜合法院案件管理系統呈交的着令就押記令 / 第三債務人命令提出反<br/>對因由的命令 / 訊問令的草擬本文件 (電子存權交易參考編號: E2171000183) 已獲法庭批准。</li> <li>陶文附上已獲批准的草擬本。上載有關文件的清稿時,請在「用途」一欄選擇「以供排用」,並提供此已獲批准的草擬本的文件參考編號<br/>(DRN),以僅我們作進一步處理。</li> <li>講點攀附件建結以獲取有關已獲批准的草擬本。</li> <li>CACV 279/2024 - Charging Order To Show Cause dated 11.12.2024 押記令 - DRN:217190001165</li> <li>1 個附件</li> </ul> |
| 16. | 使用電子存檔功能以及重<br>複第一步:輸入案件編號                                                                                                    | PDF CACV 279-2024 - Charging Order To Show Cause dated 11122024 - DRN-217190001165.pdf         重複第2至4項以進入電子存檔功能,然後重複 <u>第一步:輸入案</u> 件編號                                                                                                    |
| 17. | <ul> <li>上載文件</li> <li>在「文件名稱*」中選擇</li> <li>「押記令」&gt;</li> <li>在「命令類別」下選擇</li> <li>「着令提出反對因由的命</li> <li>令」&gt;</li> <li>在「用途*」中選擇「以</li> <li>供排期」&gt;</li> <li>選擇「聆訊編定於」&gt;</li> <li>選擇「任何日期」或「不</li> </ul> | 第二步:上載文件<br>就現有案件送交文件<br>重画編號 UIS-FIL-HC-002-001                                                                                                    |
|     | 選擇「任何日期」或「不<br>早於某日期*」><br>[註:如選擇後者,在<br>「不早於某日期*」欄目<br>下輸入日期,然後輸入                                                                                                    | 上 ih 立 cbé                                                                                                    |

| 項目 | 步驟                        | 參考                       | 截圖                                       |          |                      |                 |    |                                                                                             |
|----|---------------------------|--------------------------|------------------------------------------|----------|----------------------|-----------------|----|---------------------------------------------------------------------------------------------|
|    | 「建議日期」和「特別要               | 編號                       | 文件                                       |          | 用途*                  |                 |    |                                                                                             |
|    | 求」(如有的話)。]                | 1                        | 文件名稱 *                                   |          |                      |                 |    |                                                                                             |
|    | 在「文件語言*」中選擇               |                          | 押記令                                      | ~        | 以供排期                 |                 | ~  |                                                                                             |
|    | 語言>                       |                          | 命令類別*                                    | ×        | 聆訊編定於<br><b>詩</b> 選擇 |                 | ×  |                                                                                             |
|    | 左「方燈之他的、之* /              |                          | 有マ掟山区到四田町中マ                              | <u> </u> |                      |                 |    |                                                                                             |
|    | 在"仔猫又什的一刀"」7              |                          | 又件版本                                     | ~        | 百選日期*<br>〇任何日期       |                 |    |                                                                                             |
|    | 方」中剔撰適當的方格>               |                          | 文件語言*                                    |          | 〇不早於某日期?             | )               |    |                                                                                             |
|    |                           |                          | 請選擇                                      | ~        |                      |                 |    |                                                                                             |
|    | 按「上載」>                    |                          | 存檔文件的一方?                                 |          |                      |                 |    |                                                                                             |
|    | [註:在作電子存檔前,               |                          | □ 第一被告人(上訴人) Chan<br>Man                 |          |                      |                 |    |                                                                                             |
|    | 大型檔案應先經功能表上               |                          | □ 第一原告人(答辯人) Liu Ling                    | 3        |                      |                 |    |                                                                                             |
|    | - <u>載</u> 全司法機構雲端半台。<br> |                          | 存檔文件所針對的一方?                              |          |                      |                 |    |                                                                                             |
|    | 管理系統上按「司法機構               |                          | □ 第一原告人(答辯人) Liu Ling                    |          |                      |                 |    |                                                                                             |
|    | 雲端平台」而非按「上                |                          |                                          | 31)      |                      |                 |    |                                                                                             |
|    | 載」,以提取該檔案作電               |                          | 存檔人?                                     |          |                      |                 |    |                                                                                             |
|    | 請參閱「司法機構雲端平               |                          | 上載檔案 * ?                                 |          |                      |                 |    |                                                                                             |
|    | 台」的相關步驟指南。]               |                          | 上載司法機構雲端平台                               |          |                      |                 |    |                                                                                             |
|    | <br>  按「瀏覽檔案」並選擇文         | 新增文件                     | E                                        |          |                      |                 |    |                                                                                             |
|    | 件>                        |                          | 返                                        |          |                      | 下一步             |    |                                                                                             |
|    | 【註:你也可以使用「將               |                          |                                          |          |                      |                 |    |                                                                                             |
|    | 檔案拖放到此處」功能上               | -                        | 1 (1) (1) (1) (1) (1) (1) (1) (1) (1) (1 |          |                      |                 |    |                                                                                             |
|    | 載文檔。詳情請參閱「使               |                          |                                          | 將        | 檔案拖放到此處              |                 |    |                                                                                             |
|    | 用拖放功能上載文件」的               |                          |                                          |          | 或                    |                 |    |                                                                                             |
|    | 步驟指南。]                    |                          |                                          |          | 瀏覽檔案                 |                 |    |                                                                                             |
|    | 重複項目6的步驟以預覽               | N<br>N<br>Der son vor vo |                                          |          |                      |                 |    | 1<br>1<br>1<br>1<br>1<br>1<br>1<br>1<br>1<br>1<br>1<br>1<br>1<br>1<br>1<br>1<br>1<br>1<br>1 |
|    | 已上載的文件。                   | 已上載                      | 文件                                       |          |                      |                 |    |                                                                                             |
|    |                           | 文件名                      | 稱                                        |          | 類型                   | 容量 (26.0<br>KB) |    |                                                                                             |
|    |                           | 押記令                      | (着令提出反對因由的命令).doc                        |          | doc                  | 26.0 KB         | 預覽 | 删除                                                                                          |
|    |                           |                          | 關閉                                       | I        |                      | 確定              |    |                                                                                             |
|    |                           |                          |                                          |          |                      |                 |    |                                                                                             |
|    |                           | •••                      |                                          |          |                      |                 |    |                                                                                             |
|    |                           |                          |                                          |          |                      |                 |    |                                                                                             |

| 項目  | 步驟                                                           | 參考截圖                                                                                                    |
|-----|--------------------------------------------------------------|----------------------------------------------------------------------------------------------------|
|     |                                                              | 上載檔案 * ②<br>押記令(着令提出反對因由的命<br>令).doc(26.00KB) 重設<br>新增文件<br><b>返回 下一步</b>                                                                                                    |
| 18. | 有關排期主任辦事處辦公<br>時間的通知<br>畫面彈出有關排期主任辦<br>事處辦公時間的通知,按<br>「確定」>  | 彈出有關排期主任辦事處辦公時間的通知          注意         如以電子方式提交用作存檔的文件須經由排期主任辦事處辦理,有關文件只會在辦事處辦公時間內或下一個工作天獲得辦理,兩者以較早者為準。         排期主任辦事處的辦公時間如下:         組別       排期主任辦事處辦公時間(星期一至星期五)         高等法院登記處       上午10時15分至下午1時及下午2時至3時         書記主任辦事處       上午10時至下午12時30分及下午2時45分至4時15分         確認繼續?                                                                                                    |
|     |                                                              | 取消                                                                                                    |
| 19. | 確認存檔詳情無誤,按「下<br>一步」><br>如存檔詳情有誤,按「返<br>回」回到剛才的步驟更正<br>輸入的資料> | 第三步:確認存檔詳情<br>就現有案件送交文件<br>重電號 UIS-FIL-HC-002-00                                                                                                    |
|     |                                                              | 編號         文件         用途         付款項目         費用(港幣)           1         文件名稿         以供排期         -         -         -         -         -         -         -         -         -         -         -         -         -         -         -         -         -         -         -         -         -         -         -         -         -         -         -         -         -         -         -         -         -         -         -         -         -         -         -         -         -         -         -         -         -         -         -         -         -         -         -         -         -         -         -         -         -         -         -         -         -         -         -         -         -         -         -         -         -         -         -         -         -         -         -         -         -         -         -         -         -         -         -         -         -         -         -         -         -         -         -         -         -         -         -         -         - |

| 項目  | 步驟                      | 參考截圖                                                                                                    |
|-----|-------------------------|----------------------------------------------------------------------------------------------------|
|     | 在「確認要繼續?」對話<br>框中按「確定」> | ····<br>上載檔案<br>押記令(着令提出反對因由的命令).doc(26.00KB)<br>適面 下一步<br>弾出確認、総論對話                                                                                                    |
|     |                         | 確認要繼續?                                                                                                    |
|     |                         | 取消 確定                                                                                                    |
|     |                         | A                                                                                                    |
| 20. | 認收                      | 第四步:認收                                                                                                    |
|     | 按「儲存認收通知」>              | 就現有案件送交文件 畫面編號: UIS-FIL-HC-002-001                                                                                                    |
|     |                         | 1     2     3     4       輸入案件編號     上載文件     確認資料及付款     認收       注意                                                                                                    |
|     |                         | 假如文件傳送的完成時間是在登記處的非辦公時間,則 (a) 登記處下一個正常向公眾開放的時間;或(b) 登記處下一個為該文件相關的法庭程<br>序而開放的時間(以較早者為準),將被當作是該文件的接收時間。                                                                                                    |
|     |                         | 認收通知                                                                                                    |
|     |                         | 呈交者<br>Ms. Wong Tai Lick (LAWFIRMA.itooou5)         機構<br>陳陳陳律師行           呈交日期及時間<br>12/12/2024 11:11:01         電子存檔交易參考編號<br>E2172000117           電子付款交易日期及時間<br>-         電子付款交易參考編號           -         電子付款方式 |

| 項目  | 步驟                                                   | 參考截圖                                                                                                    |                           |
|-----|------------------------------------------------------|----------------------------------------------------------------------------------------------------|---------------------------|
|     | 在彈出的「確認下載檔<br>案?」對話框中按「下<br>載」<br>按「開啟檔案」提取認收<br>通知> | 交易摘要       編號 案件編號 案件類別       付款項目         1       CACV 279/2024       民事上訴       -         以下文件已經上載       -       -         編號 用途       文件語言       文件名稱       上載檔案       文件         1       以供排期       中文       押記令       #記令(着令提出反對因由的 2172 命令).doc[26.00KB]         請儲存或列印認收通知/付款收據,作為你存檔/付款的證明以及(如有需要)(供随後退款之用。           儲存認收通知/       (如有需要)(供随後退款之用。 | 費用<br>(港幣)<br>-<br>總金額: - |
|     |                                                      | 確認下載檔案?<br>開閉<br>Acknowledgementpdf<br>関題変版派案                                                                                                    |                           |
| 21. | 認收訊息發送至機構用戶<br>或個人用戶的訊息匣<br>按「首頁」><br>進入訊息匣>         | 登入後顯示訊息匣及所載訊息的標題                                                                                                    | 適面場法 EXT-MSC-00001        |

| 項目  | 步驟          | 参考截圖                                                                                              |
|-----|-------------|---------------------------------------------------------------------------------------------------|
|     | 點擊訊息標題開啟訊息以 | 點擊訊息標題開啟訊息以閱讀內容和隨文附件                                                                              |
|     | 閱讀內容和隨文附件   | <b>訊息詳情</b> 畫面編號 EXT-MSG-00002                                                                    |
|     |             | 〈酒回 一本                                                                                            |
|     |             | [CACV 279/2024] 已收妥新電子提交                                                                          |
|     |             | 日期/時間 12/12/2024 11:11                                                                            |
|     |             | 寄件者 上訴登記處。高等法院<br>收件者 LAWFIRMA.itooou5                                                            |
|     |             |                                                                                                   |
|     |             | 本訊息旨在確認於2024年12月12日11日(此時間以24小時制驗示)透過綜合法院案件皆埋系統進行的文件提交已順利完成(電子存檔交易參考編<br>號: E2172000117) 。        |
|     |             | 提交的文件獲接納後,你將會收到確認訊息。                                                                              |
|     |             | 請點擊附件連結以獲取認收通知及付款收據(如有的話)。                                                                        |
|     |             | 認收通知 - 電子存檔交易參考編號:E2172000117                                                                     |
|     |             |                                                                                                   |
|     |             | 版如文件博达的完成時間定住亞記處的非辦公時間,則(i)亞記處下一個止常问公眾開放的時間,或(D)亞記處下一個為該文件相關的法律程序而<br>開放的時間(以較早者為準)將被視為是該文件的接收時間。 |
|     |             | 登記處的辦公時間                                                                                          |
|     |             | 星期一至五 : 上午8時45分至下午1時及下午2時至5時30分                                                                   |
|     |             | 星期六、日 : 休息<br>及公司假日                                                                               |
|     |             |                                                                                                   |
|     |             | 1 個附件                                                                                             |
|     |             | Acknowledgement - e-Filing TRN-E2172000117.pdf                                                    |
|     |             | PDF 482KB                                                                                         |
|     |             |                                                                                                   |
| 22. | 司法機構內部程序    | 司法機構內部審批後,發送人的綜合法院案件管理系統訊息匣便                                                                      |
|     |             | 會收到訊息                                                                                             |
|     |             |                                                                                                   |
|     |             |                                                                                                   |

| 項目  | 步驟                                | 參考截圖                                                                                                    |                          |                              |               |
|-----|-----------------------------------|----------------------------------------------------------------------------------------------------|--------------------------|------------------------------|---------------|
| 23. | <u>確認訊息發送至機構用戶</u><br>或個人用戶的訊息匣   | 登人後顯示訊息匣及所載訊息的                                                                                                    | 票題                       |                              |               |
|     |                                   | 訊息匣                                                                                                    |                          | 畫面編號                         | EXT-MSG-00001 |
|     | 登入及進入訊息匣>                         | <b>全部</b> 已讀 未讀                                                                                                    |                          |                              | C             |
|     | 點擊訊息標題開啟訊息以                       | \$標題                                                                                                    | ▼日期/時間                   | 寄件者                          | 檔案 🧷          |
|     |                                   | [CACV 279/2024] 已發出蓋章文件                                                                                                    | 11:48                    | 高等法院上訴登記處(書記主任               | 86KB          |
|     |                                   | [CACV 279/2024] 着令就押記令/第三債務人命令提出反對因由                                                                                                    | 11:48                    | 高等法院上訴登記處(書記主任               | 22KB          |
|     |                                   | [CACV 279/2024] 已收妥新電子提交                                                                                                    | 11:44                    | 上訴登記處, 高等法院                  | 482KB         |
|     |                                   | [CACV 279/2024] 已存檔/提交文件                                                                                                    | 11:39                    | 高等法院上訴登記處(書記主任               |               |
|     |                                   | [CACV 279/2024] 已收妥新電子提交                                                                                                    | 11:11                    | 上訴登記處。高等法院                   | 482KB         |
|     |                                   | [CACV 279/2024-1] New Taxation Bill Created                                                                                                    | 11/12/2024               | Appeals Registry (Clerk of C | -             |
|     |                                   | [CACV 279/2024] 已收妥新電子提交                                                                                                    | 11/12/2024               | 高等法院登記處,高等法院                 | 986KB         |
|     |                                   | [CACV 279/2024] 已存檔/提交文件                                                                                                    | 11/12/2024               | 高等法院上訴登記處(書記主任               | -             |
|     |                                   | [CACV 279/2024] 已存檔/提交文件                                                                                                    | 11/12/2024               | 高等法院上訴登記處(書記主任               | -             |
|     |                                   | 點擊訊息標題開啟訊息以閱讀內約                                                                                                    | 容                        |                              |               |
|     |                                   | 訊息詳情                                                                                                    |                          | 畫面編號:                        | EXT-MSG-00002 |
|     |                                   | 〈返回                                                                                                    |                          |                              | ٹ             |
|     |                                   | [CACV 279/2024] 已存檔/提交文件           日期/時間         12/12/2024 11:39           寄件者         高等法院上訴登記處(書記主任辦事處)           收件者         LAWFIRMA.itooou5           本訊息旨在確認於2024年12月12日 11:11 (此時間以24小時制顯示) 透過綜合           已獲接納呈交。           - Charging Order To Show Cause dated 12.12.2024 押記令 - DRN:21 | 合法院案件管理系統提<br>7290000378 | 交的文件 (電子存檔交易參考編號:E           | 2172000117)   |
| 24  | 司计版集中处理中                          | 如文件要求法庭作出裁定或給予批准,我們將於適當時候通知你有關結果                                                                                                    |                          |                              |               |
| 24. | 可広陵博内即柱庁                          | 發送入的綜合法院条件管理系統<br>訊日期的蓋章文件<br>[註:如草擬本發現有不妥之處,                                                                                                    | 武息臣曾<br>, <i>發送人的</i>    | 仅到武息,刑戰。<br>的綜合法院案件管         | 工月中<br>管理系    |
|     |                                   | 統訊息匣會另有訊息。]                                                                                                    |                          |                              |               |
| 25. | <u>已發出蓋章文件的訊息發</u><br>送至機構用戶或個人用戶 | 登人後顯示訊息匣及所載訊息的                                                                                                    | 票題                       |                              |               |
|     | <u></u>                           | 訊息匣                                                                                                    |                          | 畫面編號:                        | EXT-MSG-00001 |
|     |                                   | <b>全部</b> 已讀 未讀                                                                                                    |                          |                              | C             |
|     | 登入及進入訊息匣>                         | ≑標題                                                                                                    | ▼日期/時間                   | 寄件者                          | 檔案 0          |
|     |                                   | [CACV 279/2024] 已發出蓋章文件                                                                                                    | 11:48                    | 高等法院上訴登記處(書記主任               | 86KB          |
|     |                                   | [CACV 279/2024] 着令就押記令/第三債務人命令提出反對因由                                                                                                    | 11:48                    | 高等法院上訴登記處(書記主任               | 22KB          |
|     |                                   | [CACV 279/2024] 已收妥新電子提交                                                                                                    | 11:44                    | 上訴登記處, 高等法院                  | 482KB         |
|     |                                   | [CACV 279/2024] 已存檔/提交文件                                                                                                    | 11:39                    | 高等法院上訴登記處(書記主任               | -             |
|     |                                   | [CACV 279/2024] 已收妥新電子提交                                                                                                    | 11:11                    | 上訴登記處, 高等法院                  | 482KB         |
|     |                                   | [CACV 279/2024-1] New Taxation Bill Created                                                                                                    | 11/12/2024               | Appeals Registry (Clerk of C |               |
|     |                                   | [CACV 279/2024] 已收妥新電子提交                                                                                                    | 11/12/2024               | 高等法院登記處,高等法院                 | 986KB         |
|     |                                   | [CACV 279/2024] 已存檔/提交文件                                                                                                    | 11/12/2024               | 高等法院上訴登記處(書記主任               | -             |
|     |                                   | [CACV 279/2024] 已存檔/提交文件                                                                                                    | 11/12/2024               | 高等法院上訴登記處(書記主任               | ÷             |
|     |                                   |                                                                                                    |                          |                              |               |

| 項目   | 步驟                                  | 參考截圖                                                                                                    |
|------|-------------------------------------|----------------------------------------------------------------------------------------------------|
|      | 點擊訊息標題開啟訊息以                         | 點擊訊息標題開啟訊息以閱讀內容和隨文附件                                                                                               |
|      | 阅闻的谷仰随人的汗                           | <b>訊息詳情</b> 畫面編號 EXT-MSG-00002                                                                                     |
|      |                                     | <返回 🕹                                                                                                    |
|      |                                     | [CACV 279/2024] 已發出蓋章文件                                                                                            |
|      |                                     | ロ州/01面 12/12/2024 11:4-6<br>寄件者 高等法院上訴受記處(書記主任辦事處)                                                                 |
|      |                                     | 收件者 LAWFIRMA.itooou5<br>本訊息旨在確認於2024年12月12日11:11 (此時間以24小時制顯示) 透過綜合法院案件管理系統提交的文件 (電子存檔交易参考編號:<br>50122000173) コ発出。 |
|      |                                     | 請點擊附件連結以獲取該(等)蓋章文件。                                                                                                |
|      |                                     | CACV 279/2024 - Charging Order To Show Cause dated 12.12.2024 押記令 - DRN:217290000378                               |
|      |                                     | 1 個附件                                                                                                    |
|      |                                     | PDF CACV 279-2024 - Charging Order To Show Cause dated 12122024 - DRN-217290000378.pdf<br>86KB                     |
|      |                                     |                                                                                                    |
|      |                                     |                                                                                                    |
| 第26〕 | L<br>至 45 項是關於(在着令提出                | 反對因由押記令進行聆訊以及絕對押記令獲批予後)將絕對押記                                                                                       |
| 令送う  | で存檔                                 |                                                                                                    |
| 26.  | 使用電子存檔功能以及重                         | 重複第2至4項以進入電子存檔功能,然後重複第一步:輸入案                                                                                       |
|      | <u>複第一步:輸入案件編號</u><br>              | 件編號                                                                                                    |
| 27.  | 上載文件                                | 第二步:上載文件                                                                                                    |
|      | 在「文件名稱*」中選擇                         |                                                                                                    |
|      | 「押記令」>                              |                                                                                                    |
|      |                                     |                                                                                                    |
|      | 仕 - 叩マ親別」 中迭辞<br>  「                | 輸入案件編號 上載文件 確認資料及付款 認收                                                                                             |
|      |                                     | 注意 _ 連右見設 (*) 的週日也必須情容                                                                                             |
|      | 在「用途*」中選擇「以                         |                                                                                                    |
|      | 供審批草擬本」>                            | 上載又仵                                                                                                    |
|      | <br>   存「文件語言*   中選擇                | 案件編號<br>CACV 279/2024                                                                                              |
|      | 語言>                                 | 文件送交至以下法院辦事處<br>上訴登記處                                                                                              |
|      | <br>  在「存檔文件的一方* 」                  | 緊急                                                                                                    |
|      | 及「存檔文件所針對的一                         |                                                                                                    |
|      | 方」中剔選適當的方格>                         |                                                                                                    |
|      | <br>  」<br>  」<br>  」<br>  」<br>  」 |                                                                                                    |
|      | 1乂  ⊥_戦」 /                          |                                                                                                    |

| 項目 | 步驟                                                                                                    | 參考截圖                                                                                                    |    |
|----|----------------------------------------------------------------------------------------------------|----------------------------------------------------------------------------------------------------|----|
|    | [註:在作電子存檔前,<br>大型檔案應先經功能表上<br>載至司法機構雲端平台。<br>然後,可在綜合法院案件<br>管理系統上按「司法機構<br>雲端平台」而非按「上<br>載」,以提取該檔案作電<br>子存檔。如需更多資訊,<br>請參閱「司法機構雲端平<br>台」的相關步驟指南。] | 編號 文件     用途*       1     文件名稱*       押記令     >       命令頻別*     草擬本先前版本的文件參考編號       絕對命令     >       文件版本        文件版本        「一請選擇     >       存檔文件的一方 ?        第一被告人(上訴人) Chan Man                                                              |    |
|    | 按「瀏覽檔案」並選擇文件><br>[註:你也可以使用「將<br>檔案拖放到此處」功能上<br>載文檔。詳情請參閱「使<br>用拖放功能上載文件」的<br>步驟指南。]<br>重複項目6的步驟以預覽<br>已上載的文件。<br>成功上載文件後,按「下<br>一步」>              | □ 第-原告人(答辩人) Liu Ling<br>□ 第-原告人(答辩人) Liu Ling<br>□ 第-被告人(上訴人) Chan Man<br>存槛人 ②<br>□ 陳陳陳律師行<br>上載檔案 • ②<br>上載 司法機構雲端平台<br><u> </u><br><u> </u><br><u> </u><br><u> </u><br><u> </u><br><u> </u><br><u> </u>                                       |    |
|    |                                                                                                    | 瀏覽檔案 <b>已上載文件</b> 文件名稱 <u> </u> <u> </u> <u> </u> <u> </u> 文件名稱 <u> </u> <u> </u> <u> </u> <u> </u> <u> </u> <u> </u><br>(絕對命令).doc <u> </u> doc <u> </u> 26.0 KB <u> <u> </u> <u> </u> <u> </u> <u> </u> <u> </u> <u> </u> <u> </u> <u> </u></u> | 删除 |

| 項目  | 步驟                                                           | 參考截圖                                                                                                    |
|-----|--------------------------------------------------------------|----------------------------------------------------------------------------------------------------|
|     |                                                              | 上載檔案 • ②<br>押記令(絕對命令).doc(26.00KB) 重設<br>新增文件<br>返回 下一步                                                                                                    |
| 28. | <b>有關排期主任辦事處辦公</b> 時間的通知   畫面彈出有關排期主任辦   事處辦公時間的通知,按   「確定」> | 彈出有關排期主任辦事處辦公時間的通知          注意         如以電子方式提交用作存檔的文件須經由排期主任辦事處辦理,有關文件只會在辦事處辦公時間內或下一個工作失獲得辦理,兩者以較早者為準。         排期主任辦事處的辦公時間如下:         組別       排期主任辦事處辦公時間(星期一至星期五)         高等法院登記處       上午10時15分至下午1時及下午2時至3時         書記主任辦事處       上午10時至下午12時30分及下午2時45分至4時15分         確定                                                                                                    |
| 29. | 確認存檔詳情無誤,按「下<br>一步」><br>如存檔詳情有誤,按「返<br>回」回到剛才的步驟更正<br>輸入的資料> | 第三步:確認存檔詳情          就現有案件送交文件       Emilia 2: UIS-FIL-HC-002-001         1       2       3       4         成次素件描述       正式件       建設資料及付款       近次         確認存檔詳情         ※件幅增<br>CACV 279/2024         法時望記書       2       3       4         上載文件       建設資料及付款       近次       2         確認存檔詳情       ※       2       3       4         ※       2       3       4       2         2       3       4       2       3       4         確認存檔詳情        ※       ※       ※       ※       ※       ※       ※         2       2       3       4       ※       ※       ※       ※       ※       ※       ※       ※       ※       ※       ※       ※       ※       ※       ※       ※       ※       ※       ※       ※       ※       ※       ※       ※       ※       ※       ※       ※       ※       ※       ※       ※       ※       ※       ※       ※       ※       ※       ※       ※       ※       ※       ※       ※       ※       ※       ※       ※       ※       ※       < |

| 項目  | 步驟                      | 参考截圖                                                                                                    |
|-----|-------------------------|----------------------------------------------------------------------------------------------------|
|     | 在「確認要繼續?」對話<br>框中按「確定」> | L載編案<br>押記令(絕對命令).doc(26.00KB)<br>返回 下一步<br>弾出確認繼續對話框<br><b>確認要繼續?</b>                                   |
|     |                         | 取消 確定                                                                                                    |
| 30. | 認收                      | 第四步:認收                                                                                                   |
|     | 按「儲存認收通知」>              | 就現有案件送交文件 畫面編號 UIS-FIL-HC-002-001                                                                        |
|     |                         | 1     2     3     4       輸入案件編號     上載文件     確認資料及付款     認收                                             |
|     |                         | 任金<br>假如文件傳送的完成時間是在登記處的非辦公時間,則(a)登記處下一個正常向公眾開放的時間;或(b)登記處下一個為該文件相關的法庭程<br>序而開放的時間(以較早者為準),將被當作是該文件的接收時間。 |
|     |                         | 認收通知                                                                                                    |
|     |                         | 呈交者 機構<br>Ms. Wong Tai Lick (LAWFIRMA.itooou5) 陳陳陳律師行                                                    |
|     |                         | 呈交日期及時間     電子存檔交易參考編號       12/12/2024 11:43:49     E2172000139                                         |
|     |                         | 電子付款交易日期及時間 電子付款交易参考編號                                                                                   |
|     |                         | 電子付款方式<br>-                                                                                              |
|     |                         |                                                                                                    |
|     |                         |                                                                                                    |
|     |                         |                                                                                                    |
|     |                         |                                                                                                    |

| 項目  | 步驟                              | 參考截圖                                                                                                    |                                                                    |
|-----|---------------------------------|----------------------------------------------------------------------------------------------------|--------------------------------------------------------------------|
|     |                                 | 交易摘要       編號 案件編號 案件類別       1       CACV                                                                                                    | 費用<br>(港幣)                                                         |
|     | 在彈出的「確認下載檔<br>案?」對話框中按「下<br>載」> | 1 279/2024<br>279/2024<br>以下文件已經上載                                                                                                    | ·<br>總金額: -                                                        |
|     | 按「開啟檔案」提取認收                     | 編號         用途         文件語言         文件名稱         上載檔案                                                                                                    | <b>文件参考編號</b><br>217290000446                                      |
|     |                                 | 草擬本                                                                                                    |                                                                    |
| 31. | 認收訊息發送至機構用戶<br>或個人用戶的訊息匣        | 登入後顯示訊息匣及所載訊息的標題                                                                                                    | 意思编述 EXT-MSC-00001                                                 |
|     | 按「首頁」>                          | ① 預付款帳戶整存         - 信題         - 日期時間           ① 更新你的用戶資料         * ICACY 27920241 月發出餐會文件         11-48                                                        | 寄作者 標案 //<br>高等法院上近登記度(書記主任 BKKR                                   |
|     | 准↓訊自屇↘                          | [CACV 279/2024] 若令就押起令/第三債務人命令提出反對因由 11-48<br>[CACV 279/2024] 已收妥新電子提交 11-44                                                                                     | 高等法院上訴登記處(書記主任 22KB<br>上訴登記處,高等法院 482KB                            |
|     |                                 | [CACV 279/2024] 已存提/提文文件         11:39           [CACV 279/2024] 已收获新電子提交         11:11           [CACV 279/2024-1] New Taxation Bill Created         11/12/2024 | 高等法院上拆登記處(書記主任<br>上斯登記處,高等法院 482KB<br>Appeals Registry (Clerk of C |
|     |                                 | [CACV 279/2024] 已收妥新電子提交         11/1/2/2024           [CACV 279/2024] 已存編/提交文件         11/12/2024                                                               | 高等法院登記處,高等法院 986KB<br>高等法院上拆登記處(書記主任                               |
|     | 點擊訊息標題開啟訊息以<br>閱讀內容和隨文附件        | 點擊訊息標題開啟訊息以閱讀內容和隨文附件                                                                                                    | an o constanti di Ruffa (19 Martin LG-                             |

| 項目  | 步驟                  | 參考截圖                                                                                                    |                        |                                          |                     |
|-----|---------------------|----------------------------------------------------------------------------------------------------|------------------------|------------------------------------------|---------------------|
|     |                     | 訊息詳情                                                                                                    |                        | 畫面編號                                     | : EXT-MSG-00002     |
|     |                     | <返回                                                                                                    |                        |                                          | *                   |
|     |                     | [CACV 279/2024] 已收妥新電子提交                                                                                                    |                        |                                          |                     |
|     |                     | 日期/時間 12/12/2024 11:44                                                                                                    |                        |                                          |                     |
|     |                     | 寄件者 上訴登記處,高等法院                                                                                                    |                        |                                          |                     |
|     |                     | 收件者         LAWFIRMA.itooou5           本訊息旨在確認於2024年12月12日 11:43 (此時間以24小時制顯示) 透過/<br>號: E2172000139) 。           還文的文件獲接納後,你將會收到確認訊息。           請點擊附件連結以獲取認收通知及付款收據(如有的話)。           認收通知 - 電子存檔交易參考編號E2172000139           通知           假如文件傳送的完成時間是在登記處的非辦公時間,則(a) 登記處下一開放的時間(以較早者為準)將被視為是該文件的接收時間。           登記處的辦公時間           星期一至五 :         上午8時45分至下午1時及下午2時至5時30分           星期六、日 :         休息           及公眾假日           1個附件 | 综合法院案件管理系<br>個正常向公眾開放的 | 疏進行的文件提交已順利完成(電子存<br>9時間,或(b) 登記處下一個為該文件 | 存檔交易參考編<br>相關的法律程序而 |
|     |                     | 482KB                                                                                                    |                        |                                          |                     |
| 27  | 司计操作中刘纪序            | 司法機構內如家批為,發送上的                                                                                                    | 应合计院                   | <u> </u>                                 | 白屇佰                 |
| 52. | 可広陵博内即柱庁            | 回 法 機構 内 部 番 批 俊 , 發 送 入 的<br>會 收 到 訊 息                                                                                                    | 标百次阮                   | 条件管理系統計                                  | 息巴伊                 |
| 33. | 確認訊息發送至機構用戶         | 登入後顯示訊息匣及所載訊息的                                                                                                    | 標題                     |                                          |                     |
|     | 或個人用戶的訊息匣           |                                                                                                    |                        |                                          |                     |
|     |                     | 訊息匣                                                                                                    |                        | 畫面編號:                                    | EXT-MSG-00001       |
|     | 登入及進入訊息匣>           | 全部 已讀 未讀                                                                                                    |                        |                                          | C                   |
|     |                     | ⇒ 標題                                                                                                    | ▼日期/時間                 | 寄件者                                      | 檔案 🧷                |
|     |                     | [CACV 279/2024] 已存檔/提交文件                                                                                                    | 14:39                  | 高等法院上訴登記處(書記主                            | -                   |
|     |                     | [民事上訴的訟案登記冊 - 2024] 電子查閱的認收通知和付款收據                                                                                                    | 12:51                  | 上訴登記處                                    | 661KB               |
|     |                     | [CACV 279/2024] 已發出蓋章文件                                                                                                    | 11:48                  | 高等法院上訴登記處(書記主                            | 86KB                |
|     |                     | [CACV 279/2024] 着令就押記令/第三債務人命令提出反對因                                                                                                    | 11:48                  | 高等法院上訴登記處(書記主                            | 22KB                |
|     |                     | [CACV 279/2024] 已收妥新電子提交                                                                                                    | 11:44                  | 上訴登記處, 高等法院                              | 482KB               |
|     |                     | [CACV 279/2024] 已存檔/提交文件                                                                                                    | 11:39                  | 高等法院上訴登記處(書記主                            | ÷                   |
|     |                     | [CACV 279/2024] 已收妥新電子提交                                                                                                    | 11:11                  | 上訴登記處, 高等法院                              | 482KB               |
|     |                     | [CACV 279/2024-1] New Taxation Bill Created                                                                                                    | 11/12/2024             | Appeals Registry (Clerk of               | -                   |
|     |                     | [CACV 279/2024] 已收妥新電子提交                                                                                                    | 11/12/2024             | 高等法院登記處, 高等法院                            | 986KB               |
|     | 點擊訊息標題開啟訊息以<br>閱讀內容 | 點擊訊息標題開啟訊息以閱讀內                                                                                                    | 容                      |                                          |                     |

| 項目  | 步驟                                | 參考截圖                                                                                                    |                                                                      |                                                            |                  |
|-----|-----------------------------------|----------------------------------------------------------------------------------------------------|----------------------------------------------------------------------|------------------------------------------------------------|------------------|
|     |                                   | 訊息詳情                                                                                                    |                                                                      | 畫面編號: E                                                    | XT-MSG-00002     |
|     |                                   | く返回                                                                                                    |                                                                      |                                                            | *                |
|     |                                   | [CACV 279/2024] 已存檔/提交文件<br>日期/時間 12/12/2024 14:39<br>寄件者 高等法院上訴登記處(書記主任辦事處)<br>收件者 LAWFIRMA.itooou5<br>本訊息旨在確認於2024年12月12日 11:43 (此時間以24小時制顯示) 透過                                                                                                    | 综合法院案件管理系                                                            | 統提交的文件 (電子存檔交易參考編                                          | <b>题:</b> :      |
|     |                                   | Charging Order Absolute dated 12.12.2024 押記令 - DRN:21729<br>如文件要求法庭作出裁定或給予批准,我們將於適當時候通知你有關結                                                                                                    | 0000446<br>課 •                                                       |                                                            |                  |
| 34. | 司法機構內部程序                          | 草擬本獲批准後,發送人的綜合》<br>到訊息<br>【註:如草擬本發現有不妥之處,                                                                                                    | 去院案件符<br><i>發送人的</i>                                                 | 管理系統訊息匣<br>1 <i>綜合法院案件管</i>                                | 便會收              |
|     |                                   | 訊息匣會另有訊息。]                                                                                                    |                                                                      |                                                            |                  |
| 35. | <u>草擬本已獲批准的訊息發</u><br>送至機構用戶或個人用戶 | 登入後顯示訊息匣及所載訊息的相                                                                                                    | 票題                                                                   | 畫面編                                                        | 號: EXT-MSG-00001 |
|     | 的訊息匣                              |                                                                                                    |                                                                      |                                                            | C                |
|     |                                   | ♀ 標題                                                                                                    | ▼日期/時間                                                               | 寄件者                                                        | 檔案 🧷             |
|     | 金人及進入訊息性>                         | [CACV 279/2024] 命令/判決/證明書/訟費評定證明書的草擬本已獲法庭批准                                                                                                    | 15:25                                                                | 高等法院上訴登記處(書記主任辦事處)                                         | 22KB             |
|     |                                   | [CACV 279/2024] 已存檔/提交文件<br>[民事上訴的訟案登記冊 - 2024] 電子查閱的認收通知和付款收據                                                                                                    | 14:39<br>12:51                                                       | 高等法院上訴登記處(書記主任辦事處)<br>上訴登記處                                | -<br>661KB       |
|     |                                   | [CACV 279/2024] 已發出蓋章文件                                                                                                    | 11:48                                                                | 高等法院上訴登記處(書記主任辦事處)                                         | 86KB             |
|     |                                   | [CACV 279/2024] 着令就押記令/第三債務人命令提出反對因由的命令/訊問                                                                                                    | 11:48                                                                | 高等法院上訴登記處(書記主任辦事處)                                         | 22KB             |
|     |                                   | [CACV 279/2024] 已收妥新電子提交<br>[CACV 279/2024] 已皮織/提交文件                                                                                                    | 11:44                                                                | 上訴登記處, 局等法院<br>高等法院上訴登記處(書記主任辦事處)                          | 482KB<br>-       |
|     |                                   | [CACV 279/2024] 已收妥新電子提交                                                                                                    | 11:11                                                                | 上訴登記處,高等法院                                                 | 482KB            |
|     | 點擊訊息標題開啟訊息以                       | 點擊訊息標題開啟訊息以閱讀內容                                                                                                    | 容和隨文降                                                                | 付件                                                         |                  |
|     | 閱讀內容和隨文附件                         | 訊息詳情                                                                                                    |                                                                      | 畫面編號:                                                      | EXT-MSG-00002    |
|     |                                   | 返回 [CACV 279/2024] 命令/判決/證明書/ 日期/時間 12/12/2024 15:25 寄件者 高等法院上訴登記處(書記主任辦事處) 收件者 LAWFIRMA.itooou5                                                                                                    | /訟費評定訂                                                               | 登明書的草擬本已獲法                                                 | 些                |
|     |                                   | 本訊息旨在通知你,你於2024年12月12日11:43 (此時間以24小時制顯示<br>號: E2172000139) 已獲法庭批准。       随文附上已獲批准的草酸本。上載有關文件的清稿時,請在「用途」一載<br>(DRN),以便我們作進一步處理。       請點擊附件連結以獲取有關已獲批准的草擬本。       CACV 279/2024 - Charging Order Absolute dated 12:12:2024 押記       1個附件       CACV 279-2024 - Charging Order Absolute dated 12:12:2024 押記       22KB | i) 透過綜合法院案件會<br>團選擇「以供蓋章」,<br>?令 - DRN:21729000<br>24 - DRN-21729000 | 管理系統提交的草擬本文件 (電子存<br>並提供此已獲批准的草擬本的文件4<br>0446<br>00446.pdf | 檔交易參考編<br>參考編號   |

| 項目  | 步驟                                                                                                    | 參考截圖                                                                                                    |
|-----|----------------------------------------------------------------------------------------------------|----------------------------------------------------------------------------------------------------|
| 36. | 使用電子存檔功能以及重<br>複第一步:輸入案件編號                                                                                                    | 重複第2至4項以進入電子存檔功能,然後重複 <u>第一步:輸入案</u><br><u>件編號</u>                                                                                                    |
| 37. | 上載文件<br>在「文件名稱*」中選擇<br>「押記令」><br>在「命令類別」下選擇<br>「絕對命令」><br>在「用途*」中選擇「以<br>供蓋章」><br>輸入「獲批准草擬本的文<br>件參考編號*」><br>[註:獲批准草擬本的文<br>件參考編號*」><br>[註:獲批准草擬本的文<br>件參考編號可於法院批准<br>的草擬本(項目 35)找到。]<br>在「文件語言*」中選擇<br>語言><br>在「存檔文件的一方*」/<br>及「存檔文件的一方*」/<br>及「存檔文件所針對的一<br>方」中剔選適當的方格><br>接「上載」><br>[註:在作電子存檔前,<br>大型檔案應先經功能表上<br>載至司法機構雲端平台。<br>然後,可在綜合法院案件<br>管理系統上按「司法機構<br>雲端平台」而非按「上<br>載」,以提取該檔案作電<br>子存檔。如需更多資訊, | 第二步:上載文件          1       2       3       4         1       2       3       4         2       3       4       30         2       - ##250(10)0回目903/34,30       30       30         上載文件       200       3       4         2       - ##250(10)0回目903/34,30       30       30         2       - ##250(2024)       200       3       4         2       - ##250(2024)       20       20       20         2       - ##250(2024)       20       20       20         2       - ##250(2024)       20       20       20         2       - ##250(2024)       20       20       20       20         2       - ##250(2024)       20       20       20       20       20       20         2       - ##250(2024)       - ##250(2024)       20       20       20       20       20       20       20       20       20       20       20       20       20       20       20       20       20       20       20       20       20       20       20       20       20       20       20       20       20       20       20       20< |
|     | 請參閱「司法機構雲端平<br>台」的相關步驟指南。]                                                                                                    | 新増文件 返回 下一步                                                                                                    |

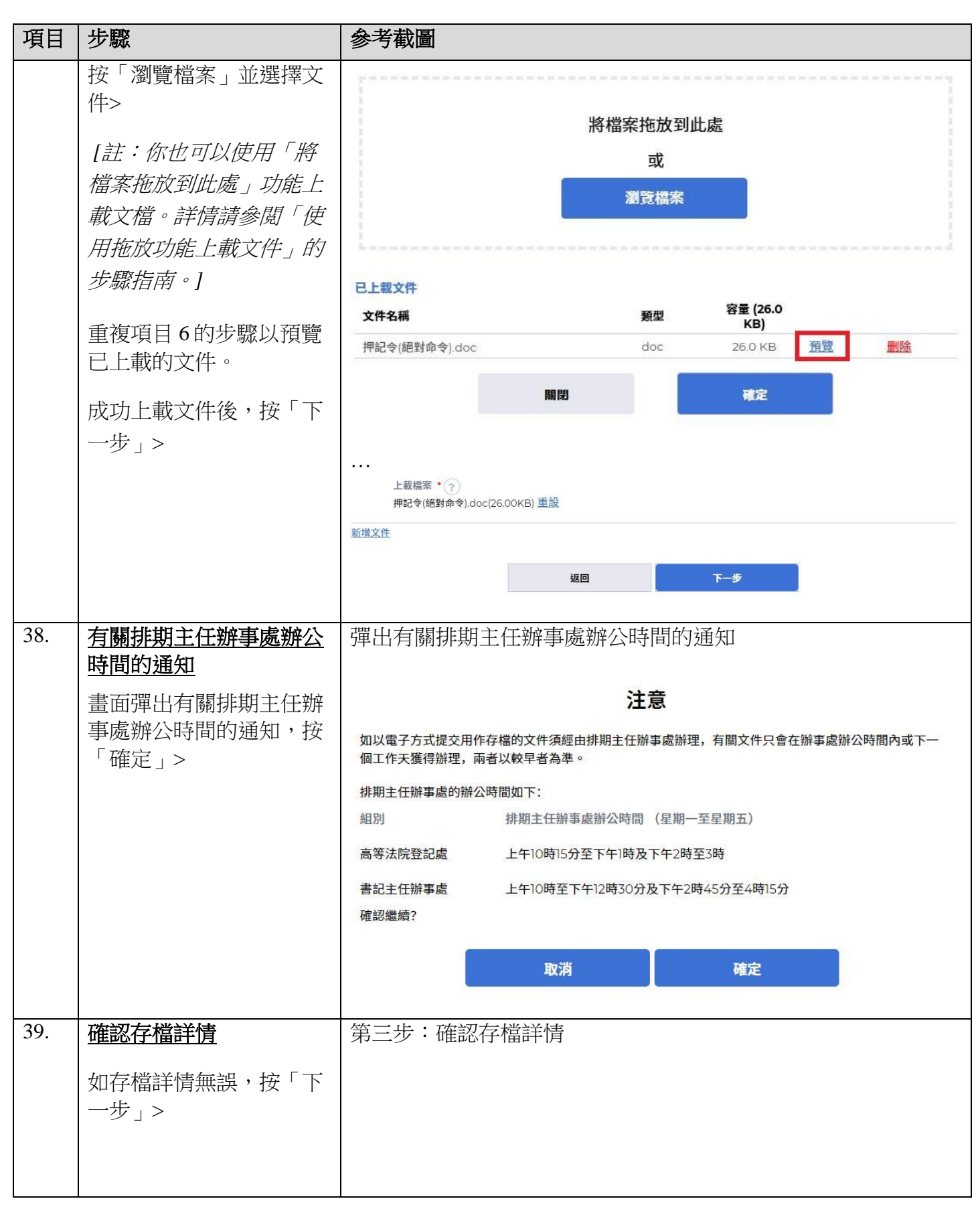

| 項目  | 步驟                                   | 參考截圖                                                                                                    |                                     |
|-----|--------------------------------------|----------------------------------------------------------------------------------------------------|-------------------------------------|
|     | 如存檔詳情有誤,按「返<br>回」回到剛才的步驟更正<br>輸入的資料> | 就現有案件送交文件       1     2       動入案件編號     上載文件       確認資料及付款   確認存檔詳情                                                                                         | 畫面編號: UIS-FIL-HC-002-001<br>4<br>認收 |
|     |                                      | 案件編號<br>CACV 279/2024<br>文件送交至以下法院辦事處<br>上訴登記處<br>緊急<br>否                                                                                                    |                                     |
|     |                                      | 编號     文件     用途       1     文件名稱     以供蓋章       押記令     通批准草酸本的文件參考編號       命令類別     217290000446       絕對命令     上載檔案       上載檔案     押記令(絕對命令).doc(26.00KB) | 付款項目 費用 (港幣)                        |
|     | 在「確認要繼續?」對話<br>框中按「確定」>              | <u> </u><br>弾出確認繼續對話框                                                                                                    | 總金額: -                              |
| 40. | <mark>認收</mark><br>按「儲存認收通知」>        | 第四步:認收                                                                                                    |                                     |

| 項目 | 步驟                              | 參考截日                                                                      |                        |                      |                   |                            |                          |  |
|----|---------------------------------|---------------------------------------------------------------------------|------------------------|----------------------|-------------------|----------------------------|--------------------------|--|
|    |                                 | 就現有案                                                                      | 件送交文                   | て件                   |                   |                            | 畫面編號: UIS-FIL-HC-002-001 |  |
|    |                                 |                                                                           |                        |                      |                   |                            |                          |  |
|    |                                 |                                                                           | 1                      |                      |                   | 3                          |                          |  |
| 1  |                                 | 輸入                                                                        | 案件編號                   |                      | 上載文件              | 確認資料及付款                    | 認收                       |  |
|    |                                 | 注意<br>假如文件傳送的完成時間是在登記處的非辦公時間,則 (a) 登記處下一個正常向公眾開放的時間;或(b) 登記處下一個為該文件相關的法庭程 |                        |                      |                   |                            |                          |  |
|    |                                 | 序而開放的時間(以較早者為準),將被當作是該文件的接收時間。                                            |                        |                      |                   |                            |                          |  |
|    |                                 | 認收通知                                                                      |                        |                      |                   |                            |                          |  |
|    |                                 | 呈交者 機構<br>Ms. Wong Tai Lick (LAWFIRMA.itooou5) 陳陳陳律師行                     |                        |                      |                   |                            |                          |  |
|    |                                 | 呈交日期及時間<br>12/12/2024 15:4                                                | 9:28                   |                      |                   | 電子存檔交易參考編號<br>E2172000241  |                          |  |
| 1  |                                 | 電子付款交易日                                                                   | 朝及時間                   |                      |                   | 電子付款交易參考編號<br>-            |                          |  |
|    |                                 | 電子付款方式<br>-                                                               |                        |                      |                   |                            |                          |  |
|    |                                 | 交易摘要                                                                      |                        |                      |                   |                            | 費田                       |  |
| 1  |                                 | 編號 案件約<br>                                                                | 號 案件数<br><sub>民事</sub> | <b>順別</b><br>- 訴     | 付款項目              |                            | (港幣)                     |  |
| 1  |                                 | 279/2                                                                     | )24                    | - 14 F               |                   |                            | 總金額: -                   |  |
|    |                                 | 以下文件已經上載                                                                  |                        |                      |                   |                            |                          |  |
|    |                                 | 編號 用途                                                                     | 文件語                    | 語言                   | 文件名稱              | 上載檔案                       | 文件參考編號                   |  |
|    |                                 | 1 以供蓋                                                                     | 章  中文                  |                      | 押記令               | 押記令(絕對命<br>令).doc(26.00KB) | 217290000693             |  |
|    | 任理出的「確認下載福<br>案?」對話框中按「下<br>載」> | 請儲存或列印認                                                                   | ⊻通知/付款收<br>1           | 女據,作為你 <del>7</del>  | 字檔/付款的證明以及(<br>(新 | 如有需要)供随後退款之用。<br>F認收通知     |                          |  |
| 1  | -<br>                           |                                                                           |                        |                      |                   |                            |                          |  |
|    | 通知>                             |                                                                           |                        |                      |                   |                            |                          |  |
|    |                                 |                                                                           |                        |                      |                   |                            |                          |  |
| l  | 4                               | 確認下載檔案?                                                                   |                        |                      |                   |                            |                          |  |
|    |                                 | 關閉                                                                        |                        |                      |                   |                            |                          |  |
| l  |                                 | Acknie Billion                                                            | wledgeme<br>謠          | nt <mark>p</mark> df |                   |                            |                          |  |

| 項目  | 步驟                        | 參考截圖                                                                                   |  |  |  |  |  |  |
|-----|---------------------------|----------------------------------------------------------------------------------------|--|--|--|--|--|--|
| 41. | 認收訊息發送至機構用戶               | 登入後顯示訊息匣及所載訊息的標題                                                                       |  |  |  |  |  |  |
|     | <u>或個人用戶的訊息匣</u><br>按「首百> | ☐ 首頁 意識能 EXT-M                                                                         |  |  |  |  |  |  |
|     |                           | □ 高寺法院 <sup>×</sup> <u>全部</u> 已讀 未讀 C<br>① 預付款帳戶整存 <sup>×</sup>                        |  |  |  |  |  |  |
|     |                           | ⑦ 更新你的用戶資料 → 年標題 → 日期時間 寄件者 檔案 //                                                      |  |  |  |  |  |  |
|     |                           | [TRN:E2173000084] New Electronic Submissio 10:26 Court Registry, High 966KB            |  |  |  |  |  |  |
|     | 進人訊息匣>                    | [TRN:E2173000073] New Electronic Submissio 10:00 Court Registry, High 966KB            |  |  |  |  |  |  |
|     |                           | [TRN:E2173000062] New Electronic Submissio 09:39 Court Registry, High 966KB            |  |  |  |  |  |  |
|     | <b>點數</b> 訂自種頭閉的訂自[1]     | TDN:F2173000040 New Electronic Submissio                                               |  |  |  |  |  |  |
|     | 和事可心不透而成可心心               | [TRN:E2173000028] New Electronic Submissio 09:04 Court Registry, High 966KB            |  |  |  |  |  |  |
|     | 閱讀內容和隨文附件                 | [CACV 391/2024] 法庭已批准题本的申請 12/12/2024 高等法院登记處 219KB                                    |  |  |  |  |  |  |
|     |                           | [CACV 391/2024] Approval for application of tra 12/12/2024 Appeals Registry (Cle 219KB |  |  |  |  |  |  |
|     |                           | [CACV 391/2024] Approval for application of tra 12/12/2024 Appeals Registry (Cle 219KB |  |  |  |  |  |  |
|     |                           | [CACV 391/2024] Approval for application of tra 12/12/2024 Appeals Registry (Cle 219KB |  |  |  |  |  |  |
|     |                           | [CACV 279/2024] 已收妥新電子提交 12/12/2024 上訴登記處, 高等法院 482KB                                  |  |  |  |  |  |  |
|     |                           | <ul> <li></li></ul>                                                                    |  |  |  |  |  |  |
| 42  | 司计操作中部组合                  | 三法搬售市如家批练,為洋工的应入计院安供签证么好知点原居                                                           |  |  |  |  |  |  |
| 42. | 可法機構内部程序                  | 可法機構內部番批後,發送人的綜合法院案件管理系統訊息匣便                                                           |  |  |  |  |  |  |
|     |                           | <b>金</b> 收到 \$P\$ 自                                                                    |  |  |  |  |  |  |
|     |                           | 日北小川心                                                                                  |  |  |  |  |  |  |

| 項目  | 步驟                       | 參考截圖                                                                                                    |                     |  |  |  |  |  |
|-----|--------------------------|----------------------------------------------------------------------------------------------------|---------------------|--|--|--|--|--|
| 43. | 確認訊息發送至機構用戶<br>或個人用戶的訊息匣 | <u>3</u> 登入後顯示訊息匣及所載訊息的標題                                                                                                    |                     |  |  |  |  |  |
|     | 登入及進入訊息匣> 點擊訊息標題開啟訊息以    | 訊息匣<br>畫面編號 EX                                                                                                    |                     |  |  |  |  |  |
|     |                          | <b>全部</b> 已讀 未讀                                                                                                    | C                   |  |  |  |  |  |
|     |                          | ◆標題                                                                                                    | 檔案 🖉                |  |  |  |  |  |
|     | 閱讀內谷                     | [TRN:E2173000185] New Electronic Submission 11:42 Court Registry, High 9                                                                                                    | 66KB                |  |  |  |  |  |
|     |                          | [CACV 279/2024] 已發出蓋章文件 11:24 高等法院上訴登記處(書 8                                                                                                    | зекв                |  |  |  |  |  |
|     |                          | [TRN:E2173000174] New Electronic Submission 11:23 Court Registry, High 9                                                                                                    | 66KB                |  |  |  |  |  |
|     |                          | [CACV 279/2024] 已存檔/提交文件 11:19 高等法院上訴登記處(書                                                                                                    |                     |  |  |  |  |  |
|     |                          | [TRN:E2173000130] New Electronic Submission 11:14 Court Registry, High 9                                                                                                    | 66KB                |  |  |  |  |  |
|     |                          | [TRN:E2173000118] New Electronic Submission 11:02 Court Registry, High 9                                                                                                    | 66KB                |  |  |  |  |  |
|     |                          | [TRN:E2173000095] New Electronic Submissio 10:52 Court Registry, High 9                                                                                                    | 66KB                |  |  |  |  |  |
|     |                          | [TRN:E2173000084] New Electronic Submissio 10:26 Court Registry, High 9                                                                                                    | 66KB                |  |  |  |  |  |
|     |                          | [TRN:E2173000073] New Electronic Submissio 10:00 Court Registry, High 9                                                                                                    | 66KB                |  |  |  |  |  |
|     |                          | <mark>訊息詳情</mark> 畫面編號 EXT-M                                                                                                    | 畫面編號: EXT-MSG-00002 |  |  |  |  |  |
|     |                          | <ul> <li> <ul> <li></li></ul></li></ul>                                                                                                    |                     |  |  |  |  |  |
|     |                          | 本訊息旨在確認於2024年12月12日 15:49 (此時間以24小時制顯示) 透過綜合法院案件管理系統提交的文件 (電子存檔交易<br>参考編號: E2172000241)已獲接納呈交。<br>- Charging Order Absolute dated 12.12.2024 relating to Charging Order Absolute dated 12.12.2024 (see folio<br>F14) 押記令 - DRN:217290000693 |                     |  |  |  |  |  |
|     |                          | 如文件要求法庭作出裁定或給予批准,我們將於適當時候通知你有關結果。                                                                                                    |                     |  |  |  |  |  |
| 44. | 司法機構內部程序                 | 發送人的綜合法院案件管理系統訊息匣會收到訊息,附載發<br>蓋章文件<br>[註:如清稿發現有不妥之處,發送人的綜合法院案件管理]<br>息匣會另有訊息。]                                                                                                    | ¥出的<br>系統訊          |  |  |  |  |  |

| 項目  | 步驟                                | 參考截圖                                                                                                    |                                                               |                                                                                                    |                                 |  |  |  |
|-----|-----------------------------------|----------------------------------------------------------------------------------------------------|---------------------------------------------------------------|----------------------------------------------------------------------------------------------------|---------------------------------|--|--|--|
| 45. | 已發出蓋章文件的訊息發                       | 登入後顯示訊息匣及所載訊息的標題                                                                                                    |                                                               |                                                                                                    |                                 |  |  |  |
|     | <u>送至機構用戶或個人用戶</u><br><u>的訊息匣</u> | <b>訊息匣</b> 畫面編號: EXT-MSC                                                                                                    |                                                               |                                                                                                    |                                 |  |  |  |
|     | 登入及進入訊息匣>                         | 全部 已讀 未讀                                                                                                    |                                                               |                                                                                                    | C                               |  |  |  |
|     |                                   | ₹標題                                                                                                    | ▼日期/時間                                                        | 寄件者                                                                                                    | 檔案 🧷                            |  |  |  |
|     |                                   | [TRN:E2173000185] New Electronic Submission                                                                                                    | 11:42                                                         | Court Registry, High                                                                                            | 966KB                           |  |  |  |
|     |                                   | [CACV 279/2024] 已發出蓋章文件                                                                                                    | 11:24                                                         | 高等法院上訴登記處(書                                                                                                    | 86KB                            |  |  |  |
|     | 點擊訊息標題開啟訊息以                       | [TRN:E2173000174] New Electronic Submission                                                                                                    | 11:23                                                         | Court Registry, High                                                                                            | 966KB                           |  |  |  |
|     | <b>閣讀內</b> 宓和隨文附件                 | [CACV 279/2024] 已存檔/提交文件                                                                                                    | 11:19                                                         | 高等法院上訴登記處(書                                                                                                    | 4                               |  |  |  |
|     |                                   | [TRN:E2173000130] New Electronic Submission                                                                                                    | 11:14                                                         | Court Registry, High                                                                                            | 966KB                           |  |  |  |
|     |                                   | [TRN:E2173000118] New Electronic Submission                                                                                                    | 11:02                                                         | Court Registry, High                                                                                            | 966KB                           |  |  |  |
|     |                                   | [TRN:E2173000095] New Electronic Submissio                                                                                                    | 10:52                                                         | Court Registry, High                                                                                            | 966KB                           |  |  |  |
|     |                                   | [TRN:E2173000084] New Electronic Submissio                                                                                                    | 10:26                                                         | Court Registry, High                                                                                            | 966KB                           |  |  |  |
|     |                                   | [TRN:E2173000073] New Electronic Submissio                                                                                                    | 10:00                                                         | Court Registry, High                                                                                            | 966KB                           |  |  |  |
|     | ă<br><del>ب</del> ر               | 點擊訊息標題開啟訊息以閱讀內容和隨文附件                                                                                                    |                                                               |                                                                                                    |                                 |  |  |  |
|     |                                   | 〈返回                                                                                                    | <u>ب</u>                                                      |                                                                                                    |                                 |  |  |  |
|     |                                   | ICACCV 279/2024] 已發出蓋章文件<br>田期時間 13/12/2024 11:24<br>著作者 高等法院上訴登起處(書記主任辦事處)<br>改作者 LAWFIRMA.itooou5<br>本規息旨在確認於2024年12月12日 15:49 (此時間以24小時制願示) 透過綜合法院案作<br>読點掣附件連結以獲取該(等)蓋章文件。<br>CACV 279/2024 - Charging Order Absolute dated 12:12:2024 relating to Cha<br>DRN:217290000693<br>1 個附件 | 管理系統提交的文件 (f<br>rging Order Absolute<br>arging Order Absolute | 電子存檔交易參考編號: E2172000241) E<br>dated 12.12.2024 (see folio F14) 押記令 -<br>dated 12.122024 (see folio F14) - DRN-2 | 2 <b>登出。</b><br>17290000693.pdf |  |  |  |

司法機構內部程序